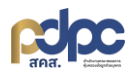

## คู่มือการตั้งค่าสิทธิการใช้งานแพลตฟอร์มภาครัฐฯ

1. เข้าสู่แพลตฟอร์มภาครัฐา

| แพลตฟอร์มภาครัฐเพื่อรองรับ<br>การปฏิบัติตามกฎหมายคุ้มครองข้อมูลส่วนบุคคล                  | ໂມຍ EN<br>Government Platform for PDPA Compliance<br>ຍົບເດີຕ້ອບເວັບເບ້າສູ່ຣະບບ<br>ໂປຣດຣະບຸບ້ອມູສ ເທື່ອຍົບຍັບຕັວຕບເບ້າໃດ້ຈາບ!<br>ອ້ອບັດ <sub>ນ</sub> ສ໌ * |
|-------------------------------------------------------------------------------------------|----------------------------------------------------------------------------------------------------|
| ana.                                                                                      | รหัสผ่าน *                                                                                                    |
| เงื่อนไขการใช้บริการ นโยบายความเป็นส่วนตัว คู่มือการใช้งานแฟลตฟอร์ม                       | จดจำฉัน ลืมรหัสผ่าน ?                                                                                                    |
| สำนักงานคณะกรรมการคุ้มครองข่อมูลส่วนบุคคล สงวนสืบสิทธิ์ © 2023 - 2025<br>ช่องทางการติดต่อ | เข้าสู่ระบบ                                                                                                    |
| ∅ https://gppc.pdpc.or.th                                                                 | หรือ                                                                                                    |
| Support-gppc@pdpc.or.th, technical-gppc@pdpc.or.th                                        |                                                                                                    |
| 061-319-7888                                                                              | ยืนยันตัวตนเข้าใช้งานผ่าน AD/LDAP                                                                                                    |

 การเข้าสู่เมนูข้อมูลกลุ่มสิทธิผู้ใช้งาน คลิก "ตั้งค่า" จากนั้นคลิก "ข้อมูลกลุ่มสิทธิผู้ใช้งาน" เพื่อเข้าสู่ หน้าต่างข้อมูลกลุ่มสิทธิผู้ใช้งาน

| สำนักงานคณะกรรมการคุ้มศ                                                                                       | เรองข้อมูลส่วนบุคคล                                                                                              | م                                    | = o 📌 x         |
|----------------------------------------------------------------------------------------------------|----------------------------------------------------------------------------------------------------|--------------------------------------|-----------------|
| ( ຄັນການມູ<br>ຢູ່ ຕັ້ນຄ່າ 🗸                                                                                   | <ul> <li>3 🔅 ๑ หน้าหลัก • ดังค่ • ข้อมูลกลุ่</li> <li>คลิก ตั้งค่า</li> <li>ข้อมูลทั้งหมด 31 รายการ C</li> </ul> | ุ่มสิทธิผู้ใช้งาน<br>Q. ค้นหาขั้นสูง | + เพิ่มข้อมูล : |
| <ul> <li>ข้อมูลกลุ่มสิทธิผู้ใช้งาน</li> <li>ข้อมูลหน่วยงาน (ภายใน)</li> <li>ข้อมูลหน่วยงาน (ภายใน)</li> </ul> | คลิก ข้อมูลกลุ่มสิทธิผู้ใช้งาน<br>Q คันหาในคอลัมน์ "ชื่อกลุ่มสิกธิ"                                              |                                      |                 |
| <ul> <li>การแจ้งเตือนสถานะ</li> </ul>                                                                         | ชื่อกลุ่มสิทธิ ≎                                                                                                 | รายละเอียด                           | #เครื่องมือ     |
| <ul> <li>การส่งข้อมูลความยืนยอม</li> <li>เชื่อมต่อ AD/LDAP</li> </ul>                                         | TEST2568                                                                                                    | TEST2568<br>TEST2568                 | 0 2 🖻           |
| a admin GPPC<br>Administrator                                                                                 | ÷                                                                                                    | เจ้าแร้งที่สับเลยจะเร็จบา            |                 |

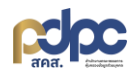

 การเพิ่มข้อมูลกลุ่มสิทธิผู้ใช้งาน คลิก "เพิ่มข้อมูล" จะปรากฏหน้าต่างการสร้างข้อมูลกลุ่มสิทธิผู้ใช้งาน กรอกรายละเอียดสิทธิ จากนั้นคลิก "บันทึกข้อมูล"

|                     | สำนักงานคณะกรรมการคุ้มคร        | องข้อมูลส่วนบุคคล         |               | Q =                | ٥            | ¢° ×      |
|---------------------|---------------------------------|---------------------------|---------------|--------------------|--------------|-----------|
| 0                   |                                 | ข้อมูลกลุ่มสิทธิผู้ใช้งาน |               |                    |              |           |
| ۵<br>ا              | ข้อมูลทั้งหมด 31 รายการ 👌       |                           | คลิก เพิ่มข้อ | มูล                | - เพิ่มข้อมู | a :       |
|                     | Q คันหาในคอลัมน์ "ชื่อกลุ่มสิกไ |                           |               |                    |              |           |
|                     | ชื่อกลุ่มสิทธิ 🗘                | รายละเอียด                | สถานะ         | ວັน/ເວລາ ສຣ້ານ 🕥   | #un          | เรื่องมือ |
| <sup>ب</sup> ر<br>چ | TEST2568                        | TEST2568<br>TEST2568      | ปิดใช้งาน     | 03/01/2025 15:18 u | 0            | A 🗇       |
| ==                  |                                 |                           |               | 14/11/2024 09:45 u | 0            | A 🗇       |
| [a                  |                                 |                           |               | 29/10/2024 10:25 u | 0            | A 🗇       |
| 4                   | did-ropa                        | กรมปคุสัตว์ บันทึกกิจกรรม | Holdmu        | 20/10/2024 10·08 i | <i>n</i>     | ۵ 🖶       |

| โปรดระบุข้อมูลให้ครบตาม เครื่องหมาย * ที่กำหนด          | กรอกรายละเอียดสิทธิ                           |
|---------------------------------------------------------|-----------------------------------------------|
| 1. รายละเอียดสิทธิ                                      |                                               |
| ชื่อกลุ่มสิทธิ์ของผู้ใช้ *                              |                                               |
| สิทธิการเข้าใช้งานระบบระดับแอดมิน                       |                                               |
| รายละเอียด (ภาษาไทย) *                                  |                                               |
| สามารถเข้าใช้งานได้ทุกระบบ และสามารถเข้าเมนูตั้งค่าได้  |                                               |
|                                                         |                                               |
|                                                         |                                               |
|                                                         |                                               |
| รายละเอียด (ภาษาอังกฤษ) *                               |                                               |
| Can be accessed in every system and can enter the menu. |                                               |
|                                                         |                                               |
|                                                         | ,                                             |
|                                                         | h                                             |
|                                                         |                                               |
|                                                         |                                               |
| รีเซตข้อมูล                                             | <mark>อ บันทึกข้อมูล</mark> คลิก บันทึกข้อมูล |
|                                                         |                                               |

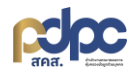

 การแก้ไขข้อมูลกลุ่มสิทธิผู้ใช้งาน คลิก 2 ระบบจะแสดงหน้าต่างการแก้ไขข้อมูลกลุ่มสิทธิ์ผู้ใช้งาน กรอก รายละเอียดสิทธิ จากนั้นคลิก "บันทึกข้อมูล"

|        | สำนักงานคณะกรรมการคุ้เ      | มครองข้อมูลส่วนบุคคล            | a = 🖞 🕫 🐣                                   |
|--------|-----------------------------|---------------------------------|---------------------------------------------|
| 0      |                             | ค่า • ข้อมูลกลุ่มสิทธิผู้ใช้งาน |                                             |
| ۵<br>ا | ข้อมูลทั้งหมด 31 รายการ     | ¢                               | Q คันหาชั้นสูง <mark>+ เพิ่มชัอมูล</mark> : |
|        | Q ค้นหาในคอลัมน์ "ชื่อกลุ่เ | Jānš"                           |                                             |
| 5      | ชื่อกลุ่มสิทธิ 🗘            | รายละเอียด                      | ສດານະ ວັນ/ເວລາ ສ <b>້</b> ານ 🌎 ສທະ້ອນນົອ    |
| ~      | TEST2568                    | TEST2568<br>TEST2568            | ปฉลังนม คลิก 🖉 🕫 🖉 🦧 🗇                      |
|        |                             |                                 | 14/11/2024 09:45 u 🧷 🖧 🛅                    |
| [+     |                             |                                 | 29/10/2024 10:25 L 🧷 🔏 🛅                    |
|        |                             |                                 |                                             |

| โปรดระบุข้อมูลให้ครบตาม เครื่องหมาย * ที่กำหนด          |                                                 |
|---------------------------------------------------------|-------------------------------------------------|
| 1. รายละเอียดสิทธิ                                      |                                                 |
| ชื่อกลุ่มสิทธิ์ของผู้ใช้ *                              |                                                 |
| สิทธิการเข้าใช้งานระบบระดับแอดมิน                       |                                                 |
| รายละเอียด (ภาษาไทย) *                                  |                                                 |
| สามารถเข้าใช้งานได้ทุกระบบ และสามารถเข้าเมนูตั้งค่าได้  |                                                 |
|                                                         |                                                 |
|                                                         |                                                 |
| รายละเอียด (กายอังกอน) *                                |                                                 |
| Can be accessed in every system and can enter the menu. |                                                 |
|                                                         |                                                 |
|                                                         |                                                 |
|                                                         |                                                 |
|                                                         |                                                 |
|                                                         |                                                 |
| ຣີເຮດນ້ອມູລ                                             | <del>บันทึกข้อมูล</del> – – – คลิก บันทึกข้อมูล |
|                                                         |                                                 |

 การกำหนดรายละเอียดสิทธิการเข้าใช้งานระบบ คลิก <sup>A</sup> ระบบจะแสดงหน้าต่างการตั้งค่าสิทธิจากนั้น คลิก ✓ เพื่อกำหนดสิทธิที่ต้องการ

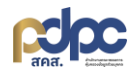

|           | สำนักงานคณะกรรมการคุ้มครอง        | งข้อมูลส่วนบุคคล        |           | a = 🗅 🗘 🤅                                   | ٥ |
|-----------|-----------------------------------|-------------------------|-----------|---------------------------------------------|---|
| Ø         |                                   | อมูลกลุ่มสิทธิผู้ใช้งาน |           |                                             |   |
| 畲         |                                   |                         |           |                                             |   |
| A         | ข้อมูลทั้งหมด 31 รายการ 👌         |                         |           | Q ค้นหาขั้นสูง <mark>+ เพิ่มข้อมูล</mark> : |   |
| E         |                                   |                         |           |                                             |   |
| -         | Q ค้นหาในคอลัมน์ "ชื่อกลุ่มสิทธิ" |                         |           |                                             |   |
| <u>hu</u> | นี้ออร่มสิทธิ ^                   | รายาะเจียก              | 2011      | วัน/เวลา สร้าง                              |   |
| <b>S</b>  | งอาสุมสาช 🤟                       |                         | autu-     |                                             |   |
| 品         | TEST2568                          | TEST2568                | ปิดใช้งาน | 03/0 คลิก 🖧 🛛 🦧 📾                           |   |
|           |                                   |                         |           | 14/11/2024 09:45 u 🧷 🔑 🛅                    |   |
|           |                                   |                         |           | 29/10/2024 10:25 u 🧷 🦧 🛅                    |   |
|           |                                   |                         |           | 29/10/2024 10:08 i 🧷 👂 🔒                    |   |

| ชื่อกลุ่มสิทธิ: สิทธิการเข้าใช้งานระบบระดับแอดมี            | iu         |            |            |            | ×       |
|-------------------------------------------------------------|------------|------------|------------|------------|---------|
| ROPA Consent DSAR Incident DPO                              | ຕັ້งເ      | ก่า        |            |            |         |
| 🍸 กรอกชื่อเมนูที่ต้องการค้นหา                               |            |            |            |            |         |
| เมนู/รายงาน                                                 | ອ່ານ       | สร้าง      | แก้ไข      | ลบ         | ทั้งหมด |
| แดชบอร์ด                                                    | $\bigcirc$ |            |            |            |         |
| ข้อมูลรายละเอียดของกิจกรรมการประมวลผลข้อมูลส่วน<br>บุคคล    | $\bigcirc$ | $\bigcirc$ | $\bigcirc$ | $\bigcirc$ |         |
| ออกรายงานข้อมูลรายละเอียดของกิจกรรมการ<br>ประมวลผลส่วนบุคคล | $\bigcirc$ |            |            |            |         |
| เลือก เปิด/ปิด สิทธิการใช้งานในระบบ                         |            | $\bigcirc$ | $\bigcirc$ | $\bigcirc$ | ~       |
| ตอบคำถามเพิ่มเติมจากที่ปรึกษา                               | $\cap$     | $\cap$     | $\cap$     | $\cap$     | <i></i> |

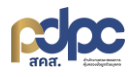

 การลบข้อมูลกลุ่มสิทธิผู้ใช้งาน คลิก 🖻 ระบบจะแสดงหน้าต่างยืนยันการลบข้อมูล จากนั้นคลิก "ลบ" เพื่อดำเนินการลบข้อมูล

|        | สำนักงานคณะกรรมการคุ้มคร        | องข้อมูลส่วนบุคคล         |           | a = 🖞 🖨 A                                   |
|--------|---------------------------------|---------------------------|-----------|---------------------------------------------|
| 0      | ☆ 🏠 🔂 หน้าหลัก • ตั้งค่า •      | ข้อมูลกลุ่มสิทธิผู้ใช้งาน |           |                                             |
| ۵<br>A | ข้อมูลทั้งหมด 31 รายการ 🖒       |                           |           | Q ดันหาขั้นสูง <mark>+ เพิ่มข้อมูล</mark> : |
|        | Q ค้นหาในคอลัมน์ "ชื่อกลุ่มสิกเ |                           |           |                                             |
| 5      | ชื่อกลุ่มสิทธิ 🗘                | รายละเอียด                | สถานะ     | วัน/เวลา สร้าง 😙 🛛 #เครื่องมือ              |
| Å      | TEST2568                        | TEST2568<br>TEST2568      | ปิดใช้งาน | o3/01/2025 คลิก 🔟 🗕 🗇                       |
|        |                                 |                           |           | 14/11/2024 09:45 u 🧷 🔑 🛅                    |
|        |                                 |                           |           | 29/10/2024 10:25 u 🧷 🔑 🛅                    |
| [→     |                                 |                           |           | 29/10/2024 10-08 i 🧷 👂 🔒                    |

| ยืนยัน    |              | ×             |
|-----------|--------------|---------------|
| ยืนยันการ | รลบข้อมูล ใช | ช่ หรือ ไม่ ? |
| คลิก ลบ   | ยกเลิก       | au            |